## Nuevo espacio de atención virtual

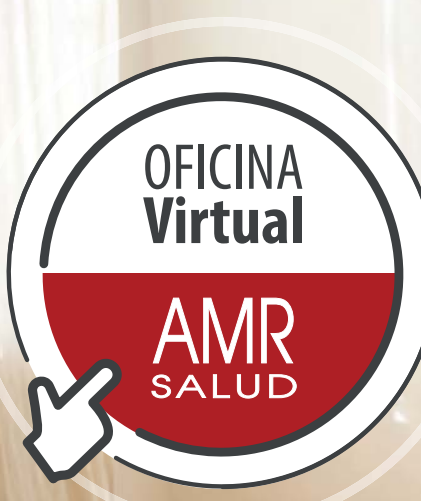

Un **canal digital** para resolver todas las gestiones relacionadas con el **acceso a su cobertura**.

AMR SALUD

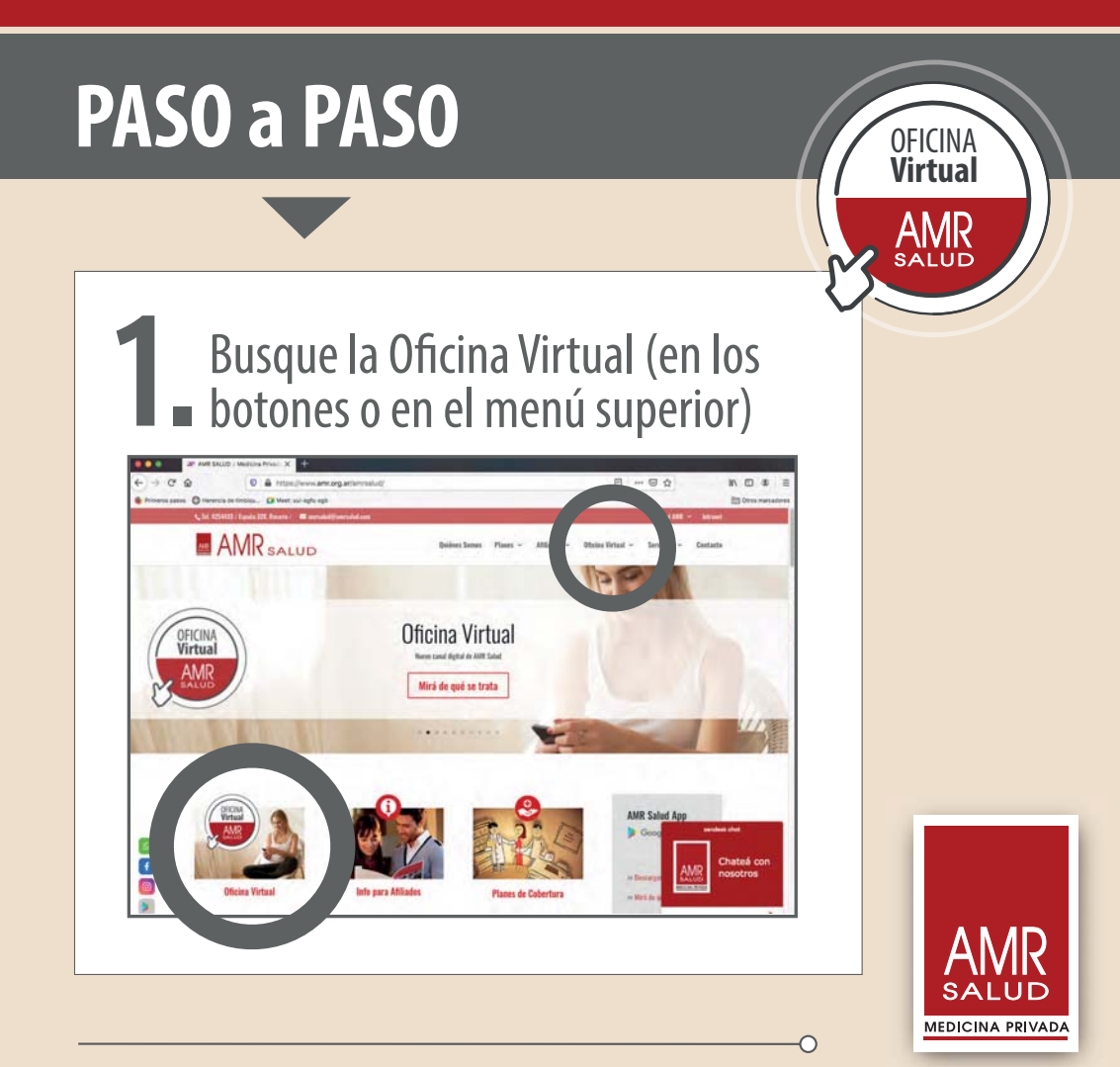

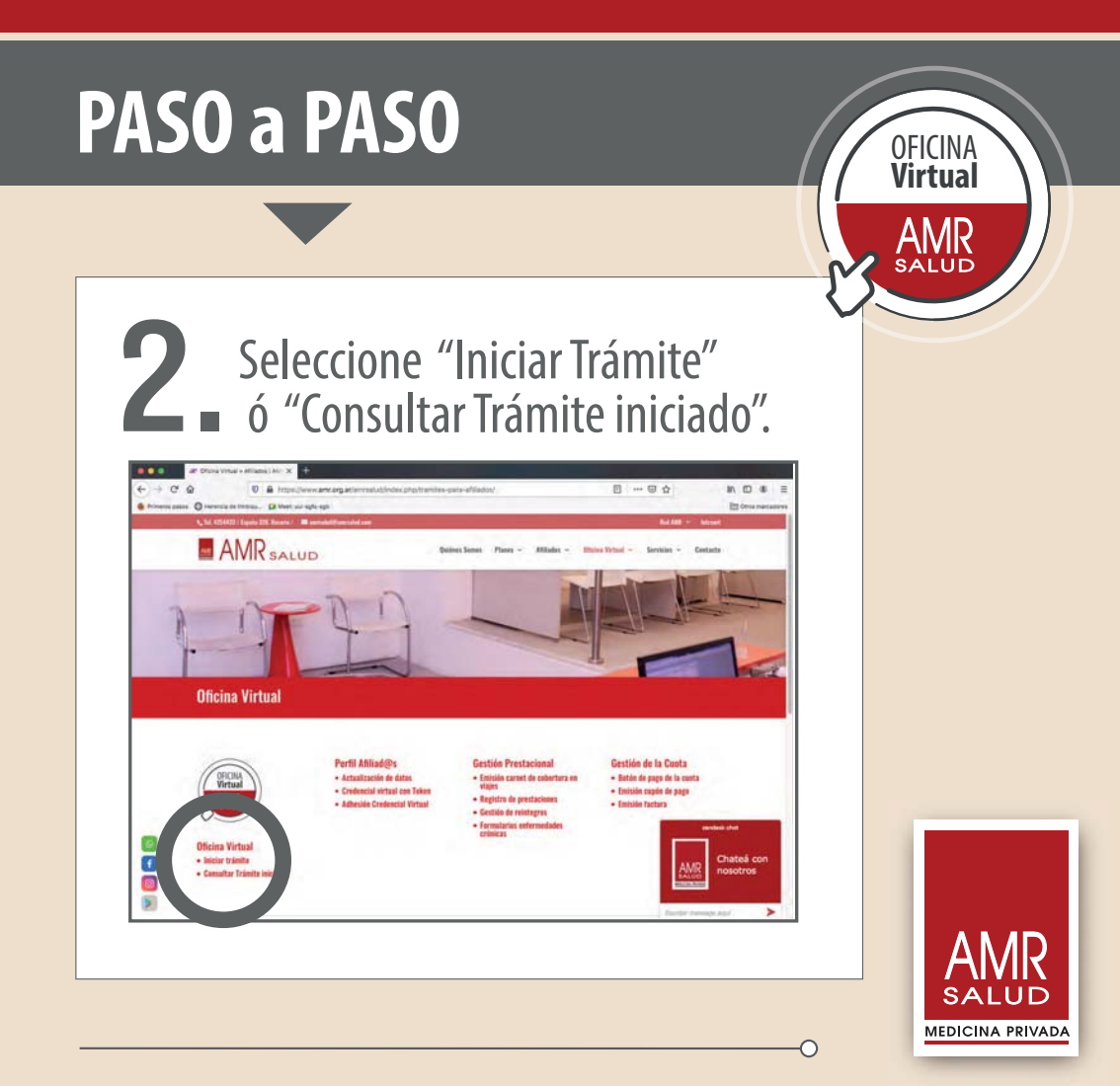

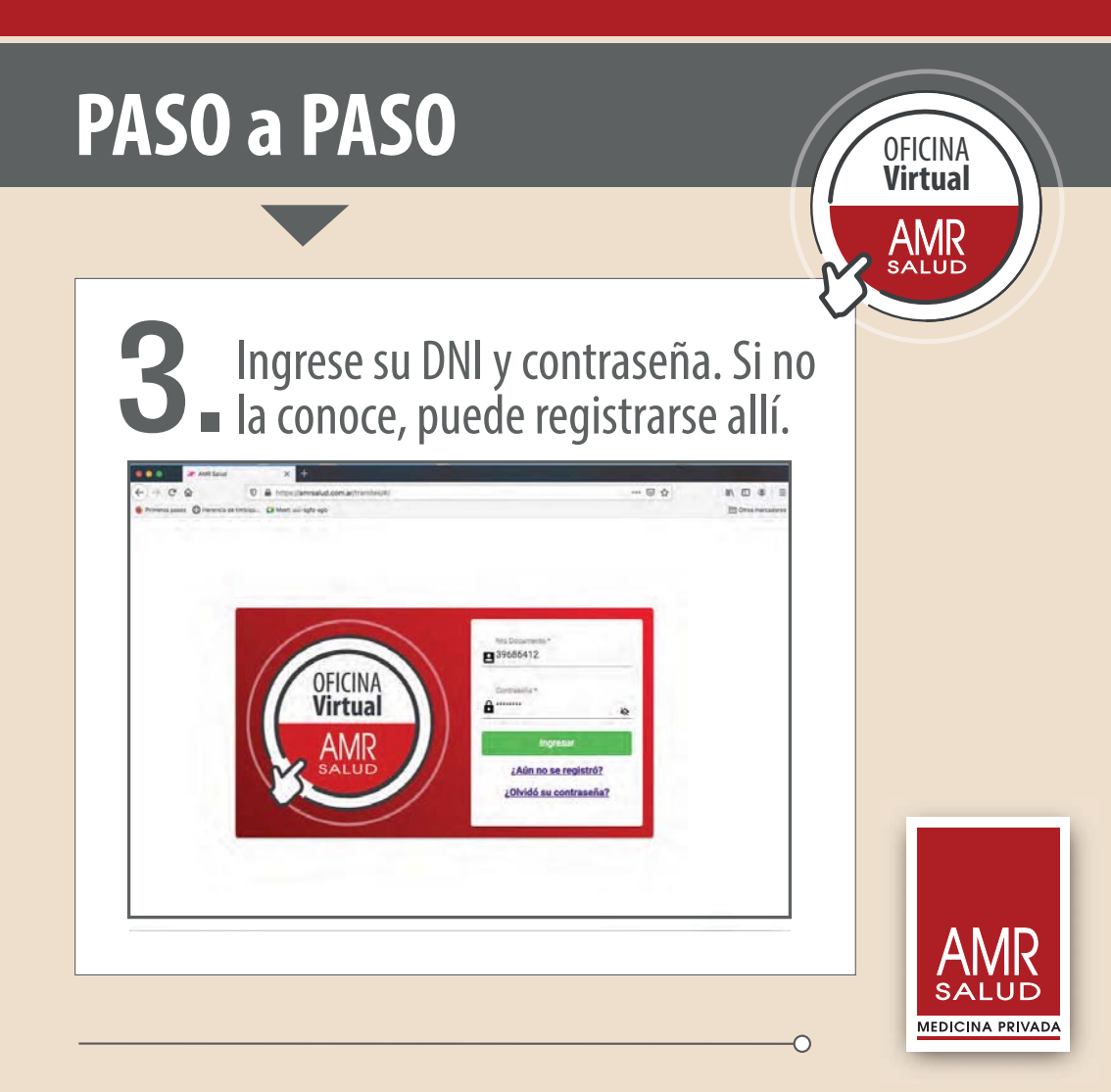

# PASO a PASO

#### Seleccione miembro del grupo familiar y trámite a realizar y cumpla requisitos detallados en la ventana emergente.

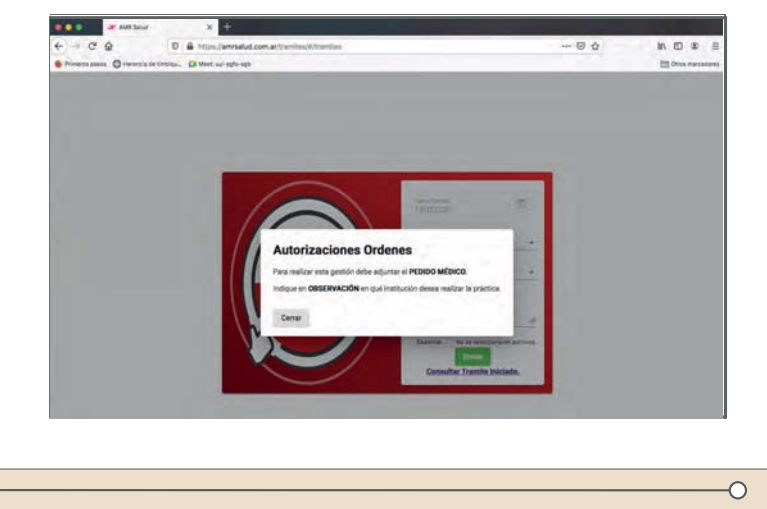

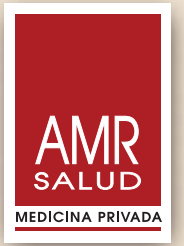

OFICINA Virtual

# PASO a PASO

#### OFICINA Virtual AMR SALUD

#### **5** Adjunte la documentación requerida. Luego de cumplimentar todos los requisitos, pulse ENVIAR.

|         | Facha Tramilia<br>12-02-2021    |                    |
|---------|---------------------------------|--------------------|
| OFICINA | Grupo Familiar                  | -                  |
| Virtual | Trámite<br>Autorizaciones       | -                  |
| AMR     | Observación                     | li.                |
| SALUD   | Examinar No se seleco<br>Enviar | cionaron archivos. |
|         | Consultar Tramite               | Iniciado.          |

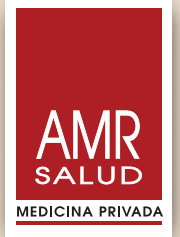

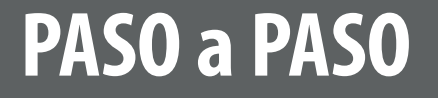

#### 6 Al "Consultar Trámite iniciado" ingresa a su listado de trámites, para revisarlos o continuarlos, si están pendientes.

| Presso  | a O laverca es tratas. Di Mett sui ago ago |                |                         |           |
|---------|--------------------------------------------|----------------|-------------------------|-----------|
| AMR     | AMR SALUD                                  |                |                         |           |
| Detite. | (management)                               | Opinialie      | feature -               | Epiante   |
| 262226  | Autorizaciones                             | Aldana Coletti | 2021-02-02 09:41 4200   | PENDIENTE |
| 262248  | Rentegro                                   | Aldana Coletti | 2021-02-02 12:53:01 873 | PENDIENTE |
| 262248  | Reintegra                                  | Belen Bedni    | 2021-02-02 10:08-4100   | RESURLTO  |
| 262226  | Autorizaciones                             | Belen Bedini   | 2023-02-02 10:10:14:00  | RESUELTO. |
| 262273  | Reintegros                                 | Baler Bedrei   | 2021-02-02 14:15:1300   | PENDIENTE |
| 262286  | Reintegros                                 | Lucia Cosciuo  | 2021-02-02 14:29-4600   | RESURCTO  |
| 262289  | Autorizaciones                             | Lucia Coscue   | 2021-02-02 14:50-4200   | RESURCTO  |
| 262273  | Reintegros                                 | Belen Bedini   | 2023-02-03-08-13-5600   | RESUELTO  |
|         | Autorizaciones                             | Julieta Oriati | 2021-02-03 09:44:3300   | PENDIENTE |

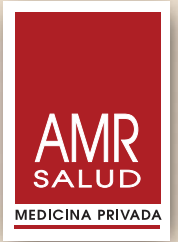

OFICINA Virtual

SALUE

# PASO a PASO

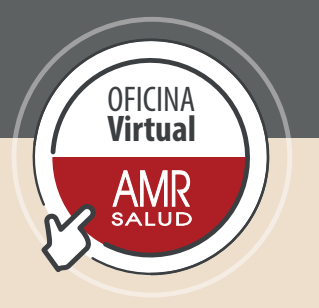

### También es posible acceder a la OFICINA VIRTUAL desde este enlace

### https://amrsalud.com.ar/tramites

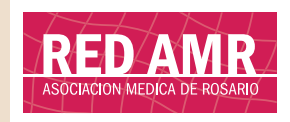

Somos SU red

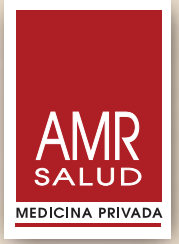

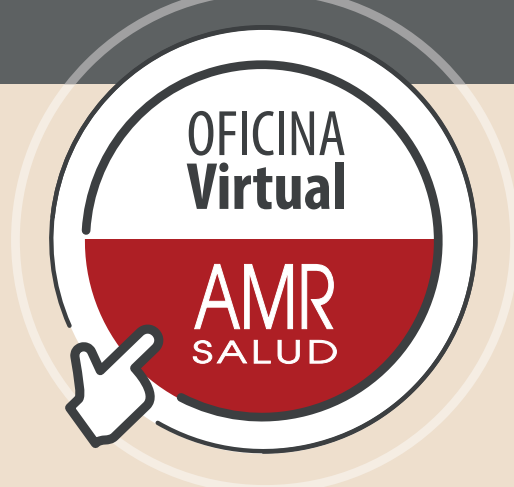

### Ante cualquier duda, consúltenos.

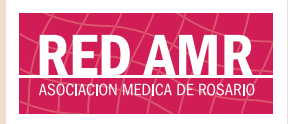

Somos SU red

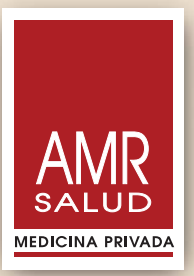